Language College Management System

#### LANGUAGE COLLEGE MANAGEMENT SYSTEM

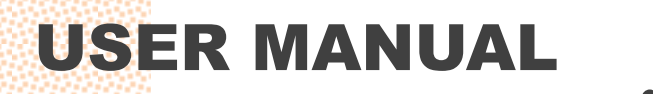

#### **Table of content**

| Login/Logout                          | 3  |
|---------------------------------------|----|
| Student – List 1                      | 4  |
| Student – List 2                      | 5  |
| Student – Create                      | 6  |
| Offer – Create                        | 7  |
| Offer – Student Information           | 8  |
| Offer – Select Course                 | 9  |
| Offer – Payment Detail                | 10 |
| Offer – Payment Schedule & Instalment | 11 |
| Offer – Input Payment & Save Schedule | 12 |
| Offer – Offer Letter                  | 13 |
| Course                                | 14 |
| Class – List                          | 15 |
| Class – Create                        | 16 |
| Class – Timetable                     | 17 |
| Study – Enrolment List                | 18 |
| Study – Enrol Student                 | 19 |
| Study – Attendance Check              | 20 |
| Study – Attendance Report             | 21 |
| Study – Assessment                    | 22 |

To use the system, you need to login first.

Each user has own privilege/role and according to the privilege, the user's accessible menus are varied.

Administrator can change other users' privileges.

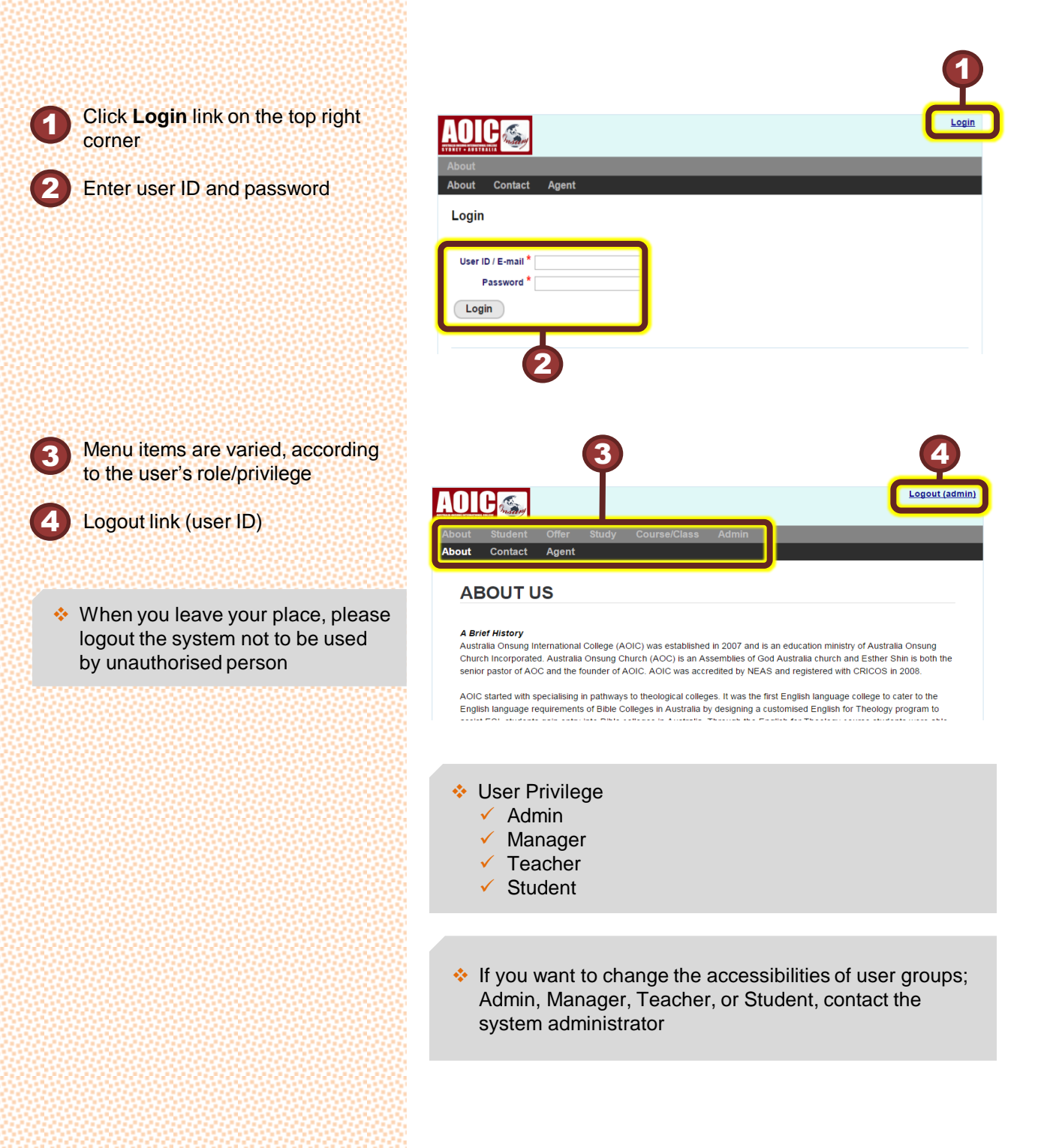

#### Login/Logout

© Daniel Shin, dsshin20@gmail.com

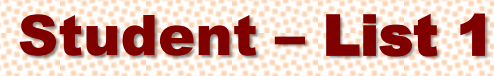

You can search students by various conditions, create and update student information and you can go to offer, study, attendance and assessment menu directly.

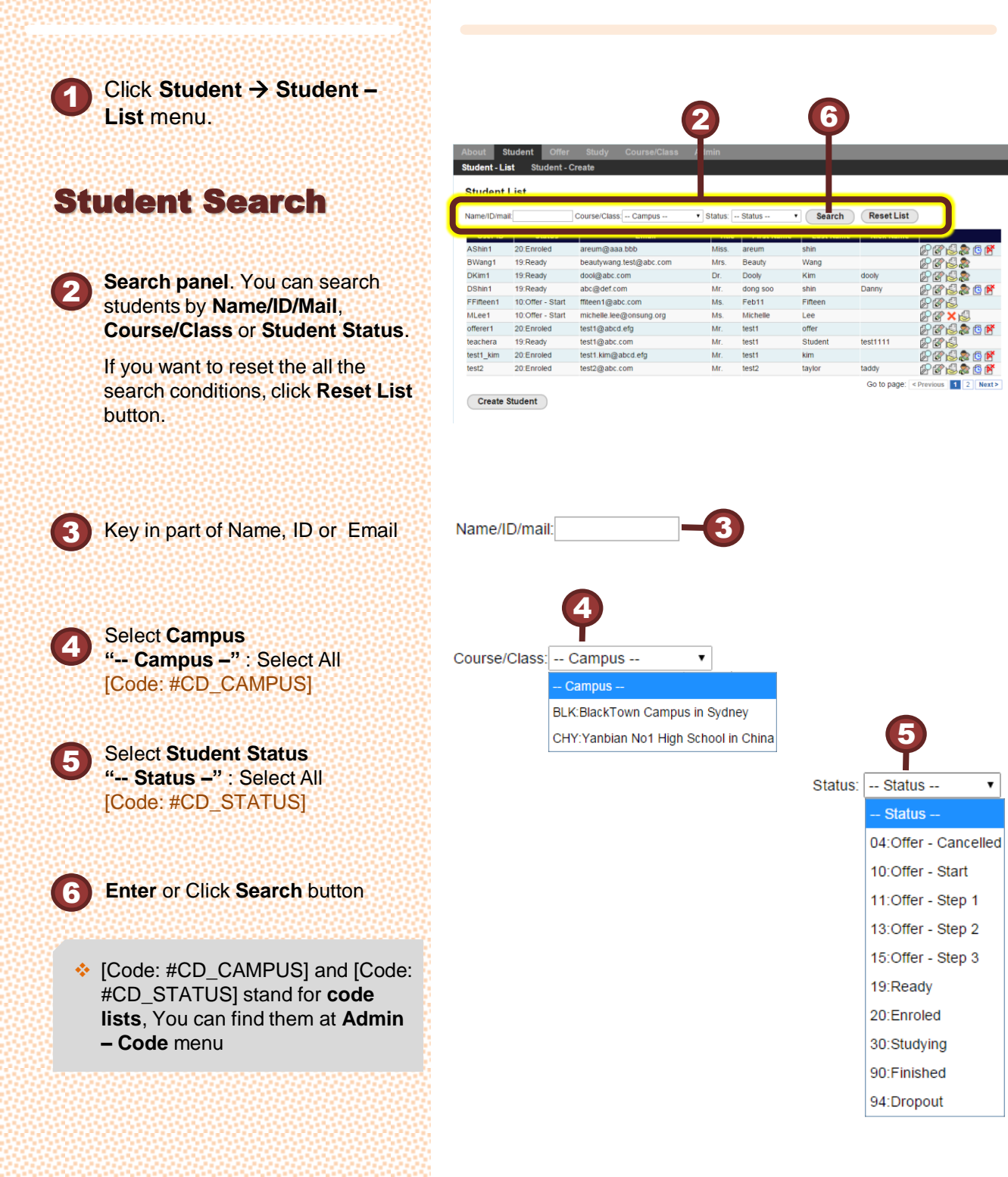

# Student – List 2

According to the student's status and the logged in user's authority, each student's shortcut menus are different.

# Shortcut Menus Student's shortcut menus Go to Student View Go to Student Edit Go to the student's Offer(s) Go to the student's Study/Enrol Go to the student's Astendance Report

Go to the student's Assessment Report

8

To create a new student, click the **Create Student** button.

| bout Stu      | udent Offer      | Study Course/Class      | Admin                       |            |           |             |     |
|---------------|------------------|-------------------------|-----------------------------|------------|-----------|-------------|-----|
| udent - Lis   | t Student -      | Create                  |                             |            |           |             |     |
| Student I     | ist              |                         |                             |            |           |             |     |
| Judent L      |                  |                         |                             |            |           |             |     |
| lame/ID/mail: |                  | Course/Class: Campus    | <ul> <li>Status:</li> </ul> | Status     | Search    | Reset List  |     |
| User ID       | Status           | Email                   | Title                       | First Name | Last Name | Nick Nam    |     |
| AShin1        | 20:Enroled       | areum@aaa.bbb           | Miss.                       | areum      | shin      |             | P   |
| 3Wang1        | 19:Ready         | beautywang.test@abc.com | Mrs.                        | Beauty     | Wang      |             | P   |
| OKim1         | 19:Ready         | dool@abc.com            | Dr.                         | Dooly      | Kim       | dooly       | P   |
| Shin1         | 19:Ready         | abc@def.com             | Mr.                         | dong soo   | shin      | Danny       | 1   |
| Fifteen1      | 10:Offer - Start | ffiteen1@abc.com        | Ms.                         | Feb11      | Fifteen   |             | ES. |
| /Lee1         | 10:Offer - Start | michelle.lee@onsung.org | Ms.                         | Michelle   | Lee       |             | (F) |
| fferer1       | 20:Enroled       | test1@abcd.efg          | Mr.                         | test1      | offer     |             | Ø   |
| eachera       | 19:Ready         | test1@abc.com           | Mr.                         | test1      | Student   | test1111    | P   |
| est1_kim      | 20:Enroled       | test1.kim@abcd.efg      | Mr.                         | test1      | kim       |             | P   |
| est2          | 20:Enroled       | test2@abc.com           | Mr.                         | test2      | taylor    | taddy       | P   |
|               |                  |                         |                             |            |           | Go to page: |     |

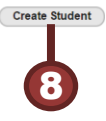

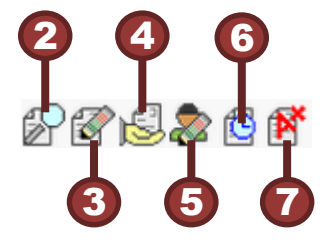

#### © Daniel Shin, dsshin20@gmail.com

#### **Student – Create**

To make an offer, you need to create a student first. The \* marked fields are compulsory input fields.

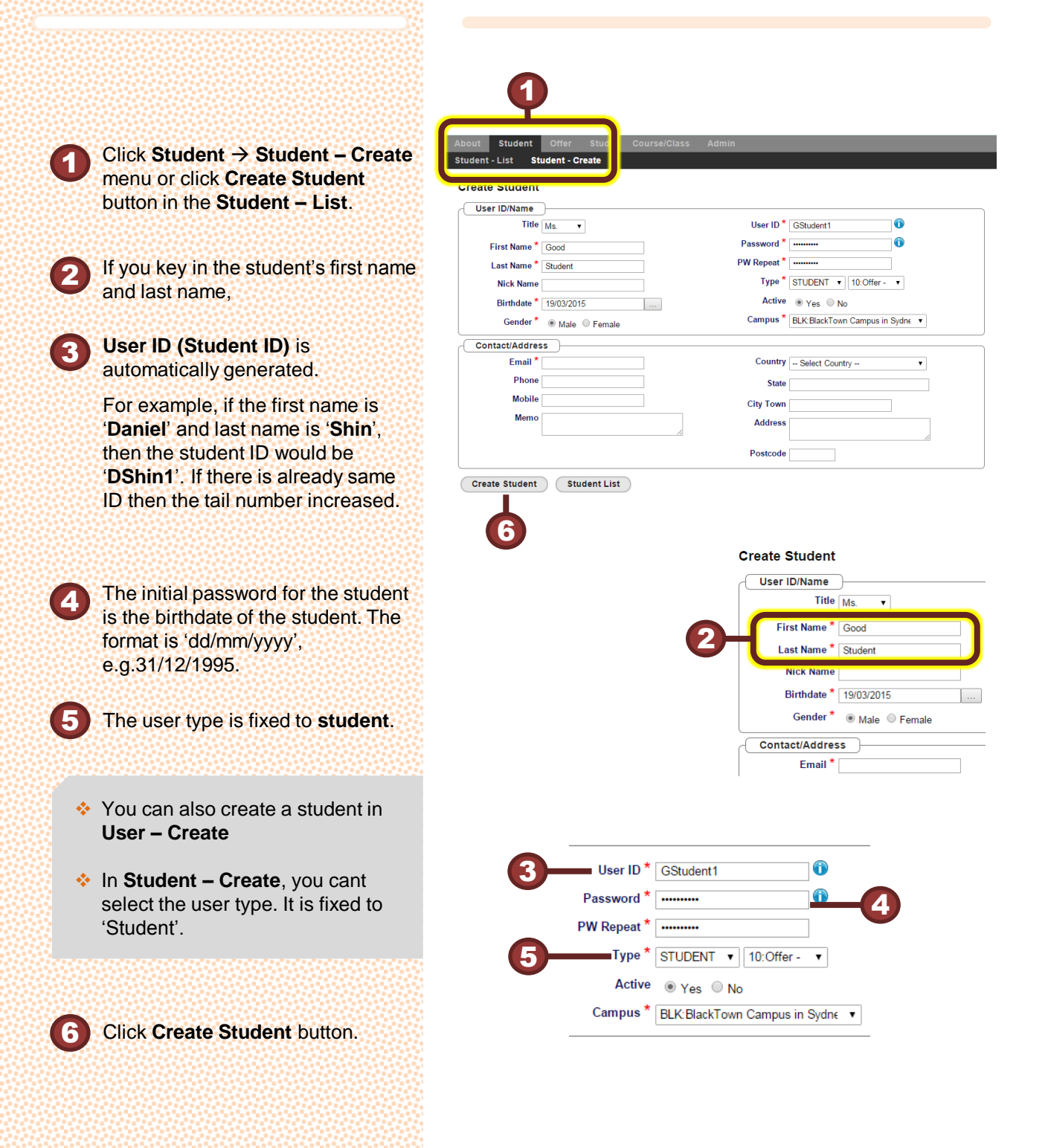

# **Offer - Create**

A student can have several offers and an offer can be used for many studies/enrolments.

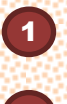

Click Student -> Student - List menu

And then click the offer icon

In this way, you can see the offer(s) of the student.

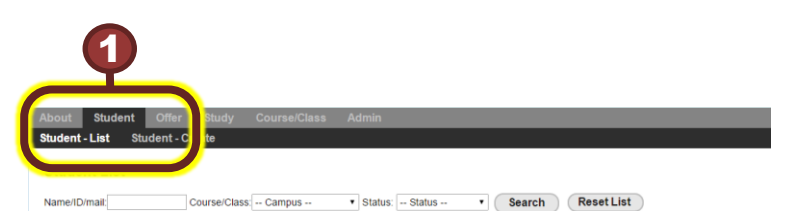

Miss areum

Mrs Beauty

Dr.

M dong so

Ms.

Ms Miche

Mr. test1

Mr. test1

M test2

Dooly

Feb11

test1

Title First Name Last Name Nick Nar

shin

Wand

Kim

shin

Lee

offer

kim

taylor

Studen

Fifteen

ie 🗌

5

NA NA

C.

test1111

taddy

Go to page

© 💕

© 🕈

© 1¥ © 1¥

OR

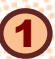

Click Offer / Offer - List menu

Find the student whom you want to create offer for

Click the row of the student

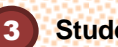

Student ID is shown

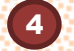

Click the Create a new Offer

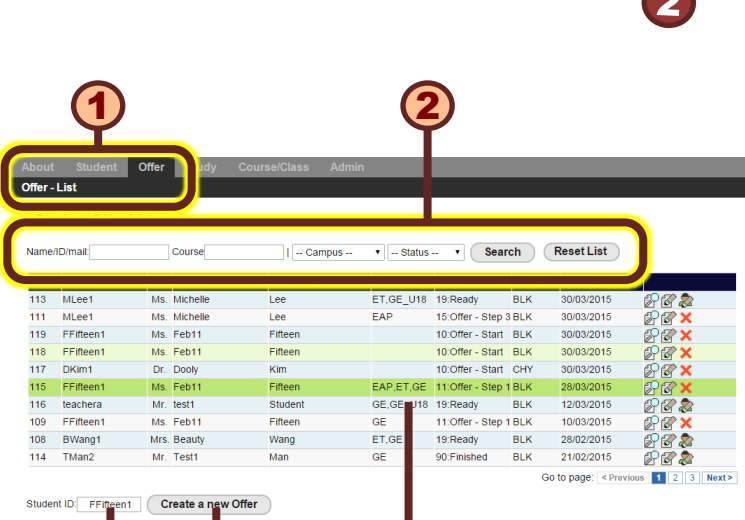

3

User ID

AShin1

8Wang1

DKim1

DShin1

MLee1

offerer1

test1\_kim

test2

FFifteen1

Status

20:Enroled

19 Ready

19:Ready

19:Ready 10:Offer - Start

10:Offer - Start

20:Enroled

19:Ready

20:Enroled

20:Enroled

Create Student

Email

areum@aaa.bbb

dool@abc.com

abc@def.com

ffiteen1@abc.com

test1@abcd.efg

test1.kim@abcd.efg

test1@abc.co

test2@abc.com

beautywang.test@abc.com

michelle.lee@onsung.org

# **Offer – Student** Information

Offer form has three tabs; 'Student Information' tab, 'Payment Detail' tab, and 'Payment Schedule & Instalment' tab.

You have to fill in and save each tabs one after another; accordingly, the offer status will be changed.

In Student Information, you can select course(s) for the student, up/download passport image/pdf file, up/download COE image/pdf file.

#### Offer Status

- 10.Offer Start : Start to make an offer
- 11.Offer Step 1: Offer Information Saved
- 13.Offer Step 2: Offer Payment Detail Saved
- 15.Offer Step 3: Offer Payment Schedule & Installment Saved, Offer Letter available

Passport / Visa information

Country of Birth -- Select Country --

- 19.Ready to Enroll: Can allocate a class
- 20.Enrolled: Ready to Study, You can't modify the offer, except 'schedule'.

#### Offer Number and Offer Status

- Find the student whom you want to create offer for
- 'Student Information' is copied from the current student's information. So, even if the student's information is changed later, the student information in the offer will be remained.

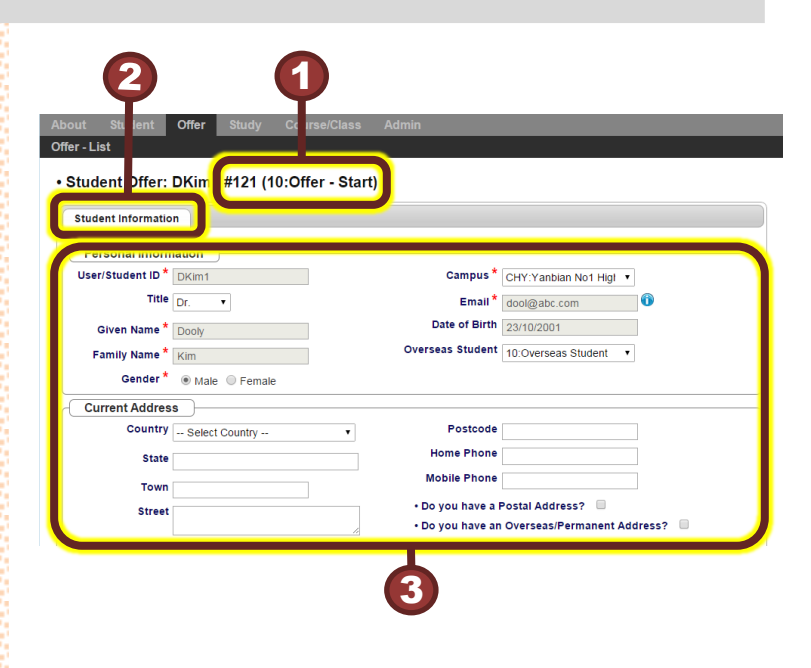

#### **Passport File Up/Download**

- To upload a passport image/pdf, click Choose File button, and select the file you want to upload. The file will be uploaded when the offer is saved.
  - You can download the passport file, by click Download file link.
- Nationality -- Select Nationality --Passport No Passport File Choose File ScreenHunter...1 15.18.git Passport Expiry Date Passport File [Download file] Choose File No file chosen

۲

Visa Status -- Select Status --Visa No

Uploaded passport file name is changed to "Student ID + + Offer# + Passport + file extension" e.g. DShin1\_113\_Passport.pdf

#### **Offer – Select** Course

In Student Information, When the offer status us '11:Offer - Step 1', you can select a course(s) and then the selected course(s) will be shown in Payment Detail tab.

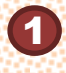

To select a course, click the check box in front of the course.

If you click the Start Date input box, a calendar will be popped up. Click the expecting start date of the course.

Adjust the study duration, default value is 12 weeks.

Finish Date is calculated by Start Date and Weeks.

| e | ect Course                                   |            |       |             |      |
|---|----------------------------------------------|------------|-------|-------------|------|
| - | Course                                       | Start Date | Weeks | Finish Date | Note |
|   | neral English (CRICOS:070828J)               | 17/03/2015 | 12    | 08/06/2015  |      |
|   | neral English Under 18 (CRICOS:070828J)      |            | 0     |             |      |
|   | glish for Theology (CRICOS:070827K)          |            | 0     |             |      |
|   | glish for Academic Purposes (CRICOS:068332G) | 23/03/2015 | 10    | 31/05/2015  |      |
|   | TS Preparation                               |            | 0     |             |      |
|   | neral English in Yanbian No1 High School     |            | 0     |             |      |

|    | Sta | irt Da | ite | We     | ks  | Finis | h Dat |
|----|-----|--------|-----|--------|-----|-------|-------|
| 2– | 17/ | 03/20  | 015 | 10     | \$  | 25/0  | 5/201 |
|    | 0   | Mar    |     | ▼   20 | )15 | T     | 0     |
|    | Su  | Мо     | Tu  | We     | Th  | Fr    | Sa    |
|    | 1   | 2      | 3   | 4      | 5   | 6     | 7     |
|    | 8   | 9      | 10  | 11     | 12  | 13    | 14    |
|    | 15  | 16     | 17  | 18     | 19  | 20    | 21    |
|    | 22  | 23     | 24  | 25     | 26  | 27    | 28    |
|    | 29  | 30     | 31  |        |     |       |       |

#### **Special Condition, COE & Save Offer**

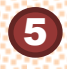

Select & modify the Special Conditions that you want to show in the Offer Letter.

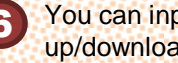

You can input the CoE number or up/download CoE file.

To save 'Student Information', click Save Offer button. After saving the offer, the offer status is changes to '11:Offer - Step 1', and you can input 'Payment Detail', second tab.

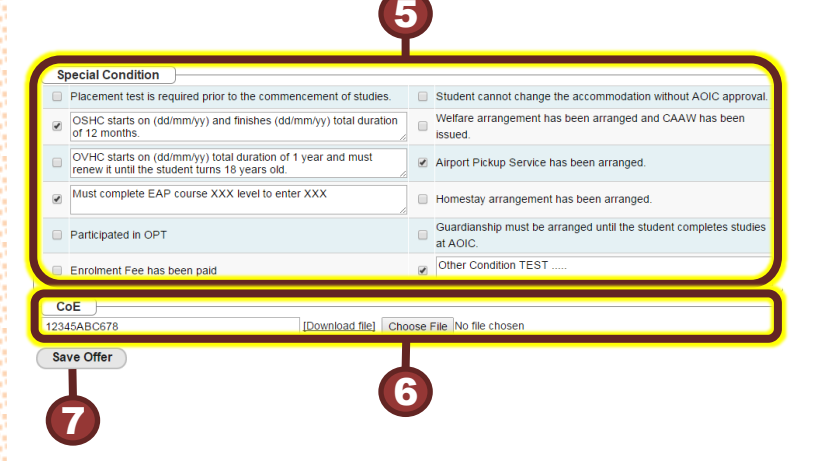

Uploaded COE file name is changed to "Student ID + \_ + Offer# + \_Passport + file extension" e.g. DShin1\_113\_Passport.pdf

# Offer – Payment Detail

Click 'Payment Details' tab

Selected Courses in 'Student Information' tab, You can't

You can select 'Instalment

You can select special conditions, they are just used for payment calculation, not for the offer letter.

interest' or 'Late fee interest', they

The unit costs of the courses come from the **Course table**, and the unit costs of special conditions costs come from **Code table**, [Code:

Select all check box

deselect them here.

are auto-calculated.

#CD\_UNIT\_COST]

Ounit Cost X @Frequency

Required Payment = (6)Unit Cost X (2)Required Frequency

Sum of <a>Required Payment</a>

BTotal Payment – ©Upfront

Click, If you want to clear the

Click, then the offer status

becomes '13: Offer – Step 2' and you can select 'Payment Schedule

**Required Frequency** 

Total Payment =

Sum of 
Payment

Instalment Amount =

payment details.

& Instalment' tab.

Payment

Upfront Payment =

Frequency

Payment =

After saving 'Student Information', when the offer status is '11:Offer – Step 1', you can modify 'Payment Details'.

The selected courses in '**Student Information**' are fixed and you can't change them.

| ent Information Payment I                            | Details F                                                                                                    | Payment Sch                                                                                                    | edule & Inst                                                                                                    | 9<br>almet                                                                                                    |                                                                                                    | _                                                                                                    |
|------------------------------------------------------|----------------------------------------------------------------------------------------------------|----------------------------------------------------------------------------------------------------|----------------------------------------------------------------------------------------------------|----------------------------------------------------------------------------------------------------|----------------------------------------------------------------------------------------------------|----------------------------------------------------------------------------------------------------|
| Payment required to receive<br>CoE/s                 | Unit Cost                                                                                                    | Total<br>Frequency                                                                                                    | Payment                                                                                                    | Required<br>Frequency                                                                                                    | Required<br>Payment*                                                                                                    |                                                                                                    |
| GE Adult Fee                                         | 250.00                                                                                                    | 24                                                                                                    | 6000.00                                                                                                    | 12                                                                                                    | 3000.00                                                                                                    |                                                                                                    |
| EAP Course Fee                                       | 345.00                                                                                                    | 24                                                                                                    | 8280.00                                                                                                    | 12                                                                                                    | 4140.00                                                                                                    |                                                                                                    |
| Enrolment Fee                                        | 200.00                                                                                                    | 1                                                                                                    | 200.00                                                                                                    | 1                                                                                                    | 200.00                                                                                                    | International student                                                                                                    |
| Homestay Arrangement                                 | 200.00                                                                                                    | 1                                                                                                    | 200.00                                                                                                    | 1                                                                                                    | 200.00                                                                                                    |                                                                                                    |
| Airport Pickup Arrangement fee                       | 150.00                                                                                                    | 1                                                                                                    | 150.00                                                                                                    | 1                                                                                                    | 150.00                                                                                                    |                                                                                                    |
| Guardianship Arrangement<br>(CAAW)                   | 300.00                                                                                                    | 1                                                                                                    | 300.00                                                                                                    | 1                                                                                                    | 300.00                                                                                                    |                                                                                                    |
| Guardianship Fee                                     | 50.00                                                                                                    | 24                                                                                                    | 1200.00                                                                                                    | 12                                                                                                    | 600.00                                                                                                    |                                                                                                    |
| Material Cost                                        | 6.00                                                                                                    | 1                                                                                                    | 6.00                                                                                                    | 0                                                                                                    | 0.00                                                                                                    |                                                                                                    |
| Outing/Excursion Fee                                 | 80.00                                                                                                    | 1                                                                                                    | 80.00                                                                                                    | 0                                                                                                    | 0.00                                                                                                    |                                                                                                    |
| OSHC - Allianz                                       | 3300.00                                                                                                    | 1                                                                                                    | 3300.00                                                                                                    | 1                                                                                                    | 3300.00                                                                                                    | Must cover the entire                                                                                                    |
| OVHC - Allianz                                       | 1499.00                                                                                                    | 1                                                                                                    | 1499.00                                                                                                    | 1                                                                                                    | 1499.00                                                                                                    | Yearly renewal requir                                                                                                    |
| Instalment interest - 5% from the course fee         | 357.00                                                                                                    | 1                                                                                                    | 357.00                                                                                                    | 1                                                                                                    | 357.00                                                                                                    |                                                                                                    |
| Late fee interest - 5% from the<br>instalment amount | 387.00                                                                                                    | 1                                                                                                    | 387.00                                                                                                    | 1                                                                                                    | 387.00                                                                                                    |                                                                                                    |
| TOTAL                                                |                                                                                                    |                                                                                                    | 21873.00                                                                                                    |                                                                                                    | 14133.00                                                                                                    | 7740.00                                                                                                    |
|                                                      | Int Information Payment I<br>yment Information<br>Payment required to receive<br>CoE/s<br>GE Adult Fee<br>EAP Course Fee<br>Enrolment Fee<br>Homestay Arrangement<br>Airport Pickup Arrangement<br>Guardianship Arrangement<br>(CAAW)<br>Guardianship Area<br>Material Cost<br>Outing/Excursion Fee<br>OsHC - Allianz<br>OVHC - Allianz<br>OVHC - Allianz<br>Instalment interest - 5% from<br>the course fee<br>Late fee interest - 5% from the<br>instalment amount<br>TOTAL | Information         Payment Details         F           yment Information         Unit Cost           CoE/s         Unit Cost           GE Adult Fee         250.00           EAP Course Fee         345.00           Enrolment Fee         200.00           Homestay Arrangement         200.00           Airport Pickup Arrangement fee         150.00           Guardianship Free         50.00           Guardianship Fee         50.00           Material Cost         6.00           Outing'E-xcursion Fee         80.00           OSHC - Allianz         1499.00           Instalment Interest - 5% from the course fee         337.00           Late fee interest - 5% from the instalment amount         337.00           TOTAL         300.01 | Information         Payment Detail         Payment Sch           yment Information         Total         Frequency           Payment required to receive<br>CoE/s         Unit Cost         Total           Payment required to receive<br>CoE/s         Unit Cost         Frequency           GE Adult Fee         250.00         24           EAP Course Fee         345.00         24           Enrolment Fee         200.00         1           Guardianship Arrangement<br>(CAAW)         300.00         1           Guardianship Fee         50.00         24           Material Cost         6.00         1           Outing/Excursion Fee         80.00         1           OVHC - Allianz         1499.00         1           Instalment interest - 5% from<br>the course fee<br>instalment amount         387.00         1           TOTAL         TOTAL         10 | Internation         Payment Detail         Payment Schedule & Instrument Information           Payment required to receive<br>CoE/s         Unit Cost         Total<br>Frequency         Payment           GE Adult Fee         250.00         24         6000.00           EAP Course Fee         345.00         24         8280.00           Enrolment Fee         200.00         1         200.00           Homestay Arrangement         200.00         1         200.00           Guardianship Arrangement fee         150.00         1         150.00           Guardianship Free         50.00         24         1200.00           Material Cost         6.00         1         6.00           Outing/Excursion Fee         80.00         1         300.00           OVHC - Allianz         1499.00         1         1499.00           Instalment interest - 5% from<br>the course fee         387.00         1         387.00           Late fee interest - 5% from the<br>instalment amount         387.00         1         387.00 | Information         Payment Details         Payment Schedule & Instalme t           Payment Information         Total<br>Frequency         Payment         Required<br>Frequency           GE Adult Fee         250.00         24         6000.00         12           EAP Course Fee         345.00         24         8020.00         12           EAP Course Fee         200.00         1         200.00         12           Enrolment Fee         200.00         1         200.00         11           Homestay Arrangement         200.00         1         200.00         11           Guardianship Arrangement<br>(CAAW)         300.00         1         300.00         11           Guardianship Fee         50.00         24         1200.00         12           Material Cost         6.00         1         6.00         0           Outing'E-xultianz         1499.00         1         349.00         1           Instalment Interest - 5% from<br>the course fee         357.00         1         357.00         1           Late fee interest - 5% from the<br>instalment amount         387.00         1         387.00         1 | Internation         Payment Detail         Payment I Schedulk & Instalment           Payment Information         Total<br>Frequency         Payment         Required<br>Frequency         Required<br>Payment*           GE Adult Fee         250.00         24         6000.00         12         3000.00           EAP Course Fee         345.00         24         8280.00         12         4140.00           Enrolment Fee         200.00         1         200.00         1         200.00           Homestay Arrangement         200.00         1         200.00         1         200.00           Guardianship Arrangement (CAAW)         300.00         1         300.00         1         300.00           Guardianship Fee         50.00         24         1200.00         12         600.00           Guardianship Fee         60.00         1         300.00         1         300.00           Outing'Excursion Fee         80.00         1         300.00         1         3300.00           OVHC - Allianz         1499.00         1         1499.00         1         1499.00           Instalment interest - 5% from the course fee         367.00         1         367.00         1         387.00           Instalment amount |

- If you want to change the course(s), then click 'Reset Payment', it makes the offer status to '11: Offer - Step 1', and you can change the courses in 'Student Information' tab.
- After saving 'Payment Details', when the offer status is '13:Offer – Step 2', you can not change the courses in 'Student Information' tab, but the other fields you can change.

7740.0

6192.0

4644.00

6

Create Instalment

Paid

0.00

0.00

0.00

0.00

0.00

Balance

7740 0

6192.00

4644.0

3096.00

1548.00

21,873.00

6

0.00

#### **Offer – Payment Schedule &** Instalment

After saving 'Payment Details', when the offer status is '13:Offer - Step 2', you can modify 'Payment Schedule & Instalment'.

You can create the instalment schedule, and download 'Offer Letter'.

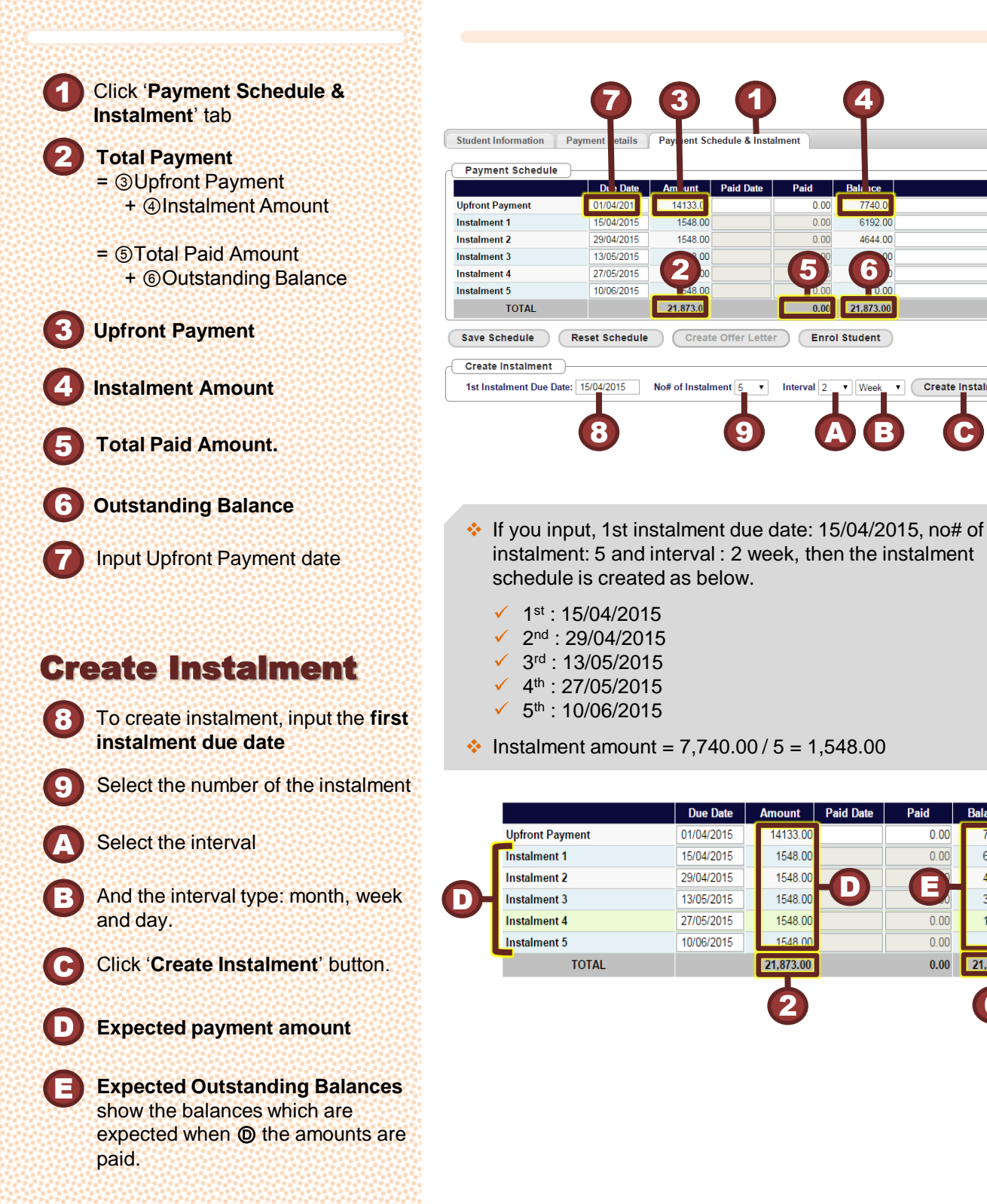

#### Offer – Input Payment & Save Schedule

#### **Input Payment**

- If you input the paid amount differently to the expected amount.
- Then the outstanding balance is changed.
- 3
- And the expected instalment amounts are recalculated.
- Also, expected outstanding balances are changed.

To save **Payment Schedule & Instalment**, click 'Save Schedule' button, then the offer status is changed to **15:Offer – Step 3** and you can download the **Offer Letter**'.

Click 'Enrol Student', then the offer status is changed to **19:Ready,** then You can find this offer at **Study – Enrol** menu and you can register a class there.

The instalment amounts will be changed according to the paid amount.

|                 | Due Date                  | Amount    | Paid Date | Paid      | Balance                 |
|-----------------|---------------------------|-----------|-----------|-----------|-------------------------|
| Upfront Payment | 01/04/2015                | 14133.00  |           | 0.00      | 7740.00                 |
| Instalment 1    | 15/04/2015                | 1548.00   |           | 0.00      | 6 <mark>92.00</mark>    |
| Instalment 2    | 29/04/2015                | 1548.00   |           | 0.00      | 4 <mark>-</mark> 44.00  |
| Instalment 3    | 13/05/2010                | 1548.00   |           | 0.00      | 3 <mark>96.00</mark>    |
| Instalment 4    | 27/05/ <mark>2</mark> 015 | 1548.00   |           | 0.00      | 00                      |
| Instalment 5    | 10/06/ <mark>2</mark> 015 | 1548.00   |           | 0.00      | <b>Q</b> .00            |
| TOTAL           |                           | 21,873.00 |           | 0.00      | 21, <mark>7</mark> 3.00 |
|                 | 3                         |           |           |           |                         |
|                 | Due ate                   | Amount    | Paid Date | Paid      | Ba /ce                  |
| Upfront Payment | 01/04/ 015                | 14133.00  | E 1 🔁     | 12000.00  | 9873.00                 |
| Instalment 1    | 15/04/ <mark>.</mark> 015 | 1974.60   |           | 0.00      | 7898.40                 |
| Instalment 2    | 29/04/ 015                | 1974.60   |           | 0.00      | 5923.80                 |
| Instalment 3    | 13/05/                    | 1974.60   |           |           | 3949.20                 |
| Instalment 4    | 27/05/2015                | 1974.60   |           | 0.00      | 1974.60                 |
| Instalment 5    | 10/06/2015                | 1974.60   |           | 0.00      | 0.00                    |
| TOTAL           |                           | 21,873.00 |           | 12,000.00 | 9,873.00                |

#### **Save Schedule**

- When you click the **Save Schedule** button, the offer state is become '**15:Offer – Step 3**'.
- 6 After saving Payment Schedule & Instalment, when the offer states is greater or equal to 15:Offer – Step 3, you can download the offer letter
  - If you want the offer status to go back to 13:Offer – Step2, click Reset Schedule button
    - If you want to enrol the student to a class, firstly you need to make the offer state '19:Ready' by clicking Enrol Student button

| Payment Schedule                                                          |                      |           |             |                         |          |                   |
|---------------------------------------------------------------------------|----------------------|-----------|-------------|-------------------------|----------|-------------------|
|                                                                           | Due Date             | Amount    | Paid Date   | Paid                    | Balance  |                   |
| Upfront Payment                                                           | 01/04/2015           | 14133.00  | 02/04/2015  | 12000.00                | 9873.00  |                   |
| Instalment 1                                                              | 15/04/2015           | 1974.60   |             | 0.00                    | 7898.40  |                   |
| Instalment 2                                                              | 29/04/2015           | 1974.60   |             | 0.00                    | 5923.80  |                   |
| Instalment 3                                                              | 13/05/2015           | 1974.60   |             | 0.00                    | 3949.20  |                   |
| Instalment 4                                                              | 27/05/2015           | 1974.60   |             | 0.00                    | 1974.60  |                   |
| Instalment 5                                                              | 10/06/2015           | 1974.60   |             | 0.00                    | 0.00     |                   |
| TOTAL                                                                     |                      | 21,873.00 |             | 12,000.00               | 9,873.00 |                   |
| Save Schedule Reset<br>Creat Instalment<br>1st In: alment Due Date: 15/04 | Schedule<br>/2 15 No | Create O  | ffer Letter | Enrol Str<br>terval 2 V | Week •   | Create Instalment |
| 5                                                                         | 2                    | 6         |             | 8                       |          |                   |

Student Information Payment Details Payment Schedule & Instalment

- If the offer state becomes 15:Offer Step 3, you can't change the information of the Payment Details, 13:Offer – Step 2.
- In this way, if the offer state becomes **19:Ready**, then you can 't change the instalment schedule, but you can change, the due date, paid date, paid amount and notes.

#### Offer – Offer Letter

You can download the offer letter after saving **Payment Schedule & Instalment**, 15:Offer – Step 3.

Also you can change the passport image file, the CoE number and image file, the conditions, the instalment due dates, and the paid dates and amounts.

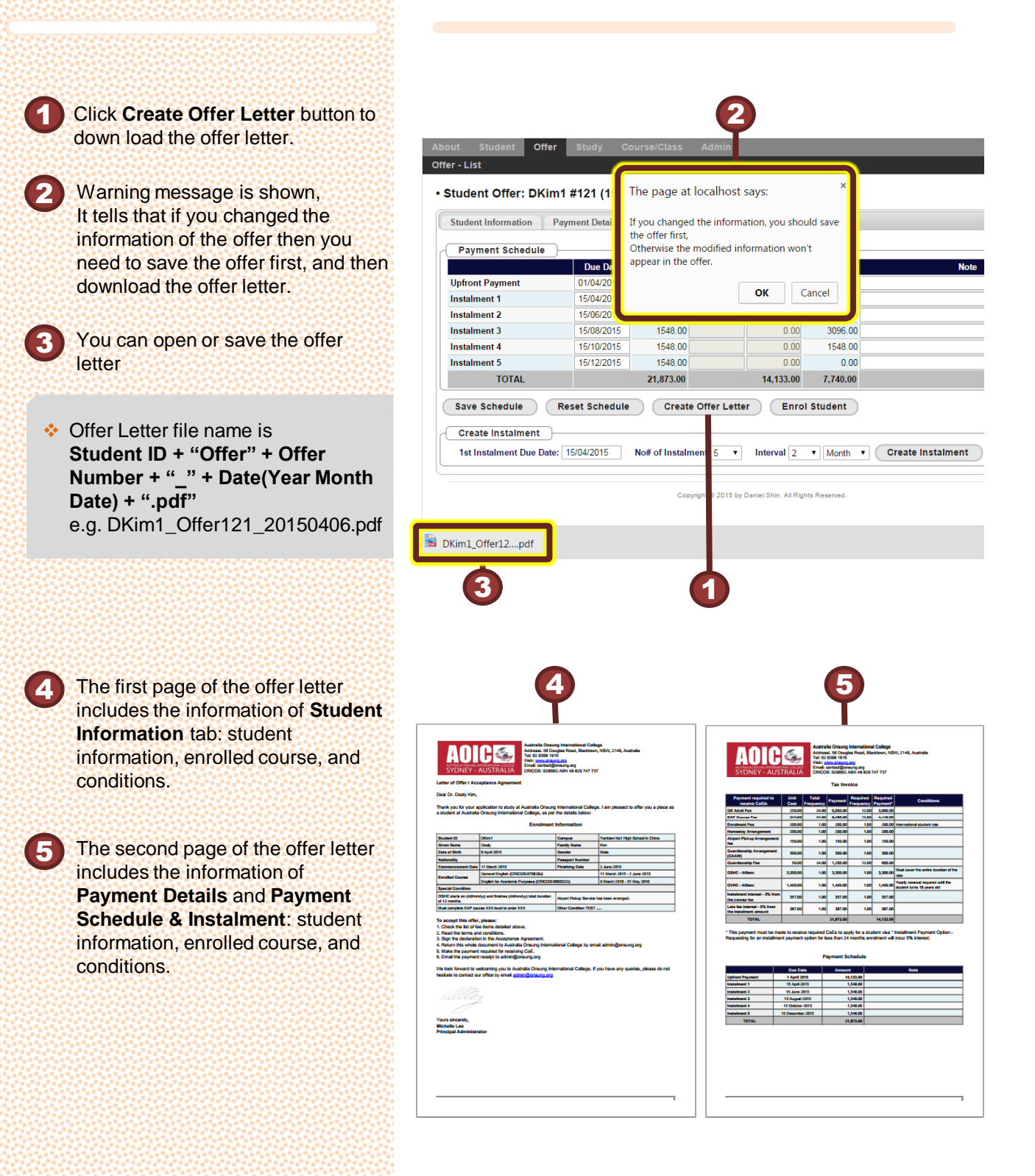

To create a class, you need to create a course first.

A course ID consists of a course abbreviation, a level code and a campus code.

A class will inherit information from a course: term length, weekly study hours, weekly tuition fee and assessment type.

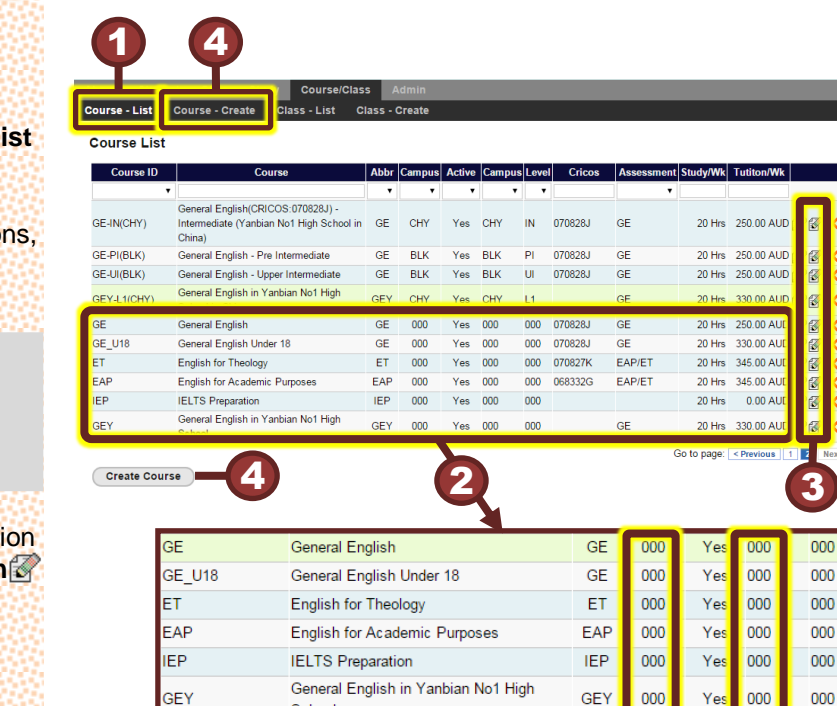

School

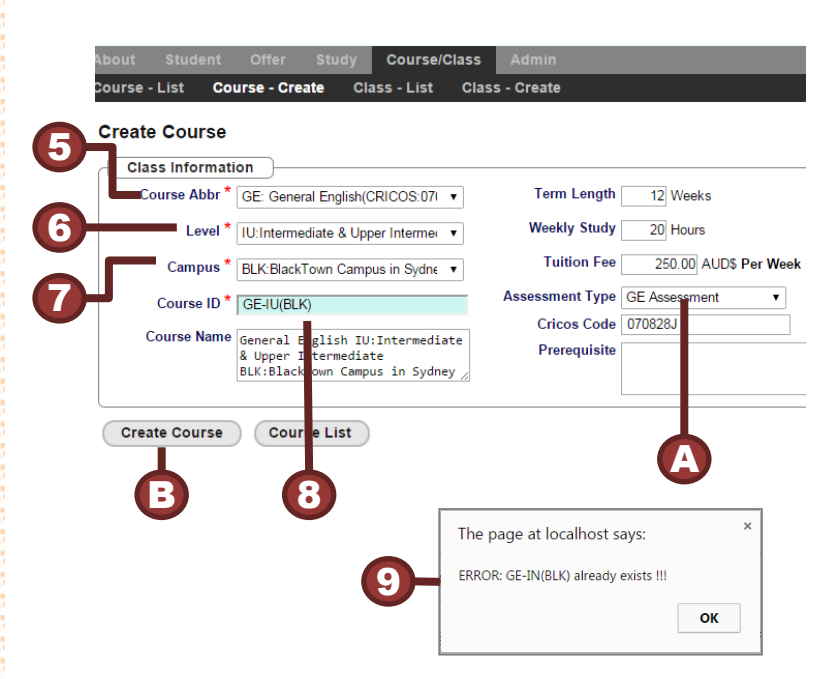

#### Course

#### **Course List**

- Click Course/Class → Course List menu
- Root courses, course abbreviations, don't have a campus code (000) and a level code (000).
- GE, GE\_U18, ET, EAP, IEP and GEY are the root courses. All courses are created from the root courses.
- If you want to modify the information of a course, click the **update icon**

#### **Create a Course**

- To create a course, click Course/Class → Course – Create menu or Create Course button
- 6
- Select Course Abbreviation, the root course.
- Select Level of the course. [Code: #CD\_COURSE\_LEVEL]
- Select a **Campus** of the course. [Code: #CD\_CAMPUS]
- When the **SCourse Abbreviation**, **Level and** Campus are select, Course ID is created.
- 9
- If the course ID exists already, an error message will be shown.
- Select Assessment Type, there are two types of assessment: GE or EAP/ET Assessment
  - To save the course, click **Create Course** button

#### **Class - List**

In Class – List, you can go to view, edit, create, Attendance Check, Attendance Report, and Assessment menus of a class.

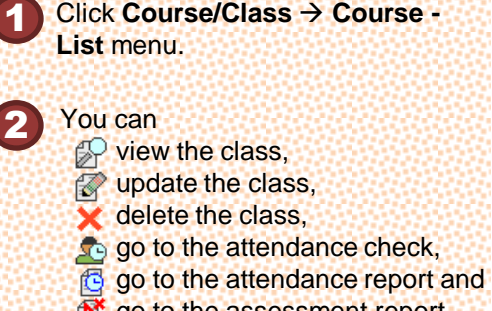

- go to the assessment report by clicking the icon.
- When you click a class, you can see the timetable of the class.
- To create a class, click Class Create menu or click Create Class button
- If the room id or the teacher id of a session is written by **red color and marked X**, that shows the room or the teacher is not available any more.

For example, in here 'Williams(X)' means that the teacher Williams is not a teacher or not active now.

| Class ID                                                                                                    | С                                                                                                    | ourse                                                                                                    | Active                       | Year                                                                                                | Term                                                                            | Seats | Start                                                                                               | Finish                                                         | Period                                                                          | Study/                                                                                                    | Nk                               |
|----------------------------------------------------------------------------------------------------|----------------------------------------------------------------------------------------------------|----------------------------------------------------------------------------------------------------|------------------------------|----------------------------------------------------------------------------------------------------|---------------------------------------------------------------------------------|-------|----------------------------------------------------------------------------------------------------|----------------------------------------------------------------|---------------------------------------------------------------------------------|----------------------------------------------------------------------------------------------------|----------------------------------|
| D I 1/BLK/16T2A                                                                                                    | English for Acadomic P                                                                                   | Sumasas Laval 1                                                                                                    | Vor                          | 2015                                                                                                | 2                                                                               | 10    | 06/04/2015                                                                                          | 28/06/2015                                                     | 12 W/kc                                                                         | 23.00                                                                                                    | - 60 62 <b>-</b> 63              |
| AP-I 1(BLK)15T2A                                                                                                    | English for Academic P                                                                                   | urposes - Level 1                                                                                                    | No                           | 2015                                                                                                | 2                                                                               | 10    | 05/01/2015                                                                                          | 29/03/2015                                                     | 12 WKS                                                                          | 25.00                                                                                                    | <br>                             |
| APJ 1/BLK)14T4A                                                                                                    | English for Academic P                                                                                   | umoses - Level 1                                                                                                    | No                           | 2013                                                                                                | 4                                                                               | 10    | 06/10/2014                                                                                          | 28/12/2015                                                     | 12 Wks                                                                          | 25.00                                                                                                    | ്മ്ള്ല്ല്<br>ഹോഗുകത്             |
| AP-I 1(BLK)14T3A                                                                                                    | English for Academic F                                                                                   | urposes - Level 1                                                                                                    | No                           | 2014                                                                                                | 3                                                                               | 10    | 07/07/2014                                                                                          | 28/09/2014                                                     | 12 Wks                                                                          | 25.00                                                                                                    |                                  |
| AP-L1(BLK)14T2A                                                                                                    | English for Academic P                                                                                   | Purposes - Level 1                                                                                                    | No                           | 2014                                                                                                | 2                                                                               | 10    | 07/04/2014                                                                                          | 29/06/2014                                                     | 12 Wks                                                                          | 25.00                                                                                                    | .¢Ω@@@@                          |
| -L1(BLK)15T4A                                                                                                    | English for Theology - I                                                                                 | Level 1                                                                                                    | Yes                          | 2015                                                                                                | 4                                                                               | 10    | 05/10/2015                                                                                          | 27/12/2015                                                     | 12 Wks                                                                          | 20.00                                                                                                    |                                  |
| -L1(BLK)15T3A                                                                                                    | English for Theology - L                                                                                 | evel 1                                                                                                    | Yes                          | 2015                                                                                                | 3                                                                               | 10    | 06/07/2015                                                                                          | 27/09/2015                                                     | 12 Wks                                                                          | 20.00                                                                                                    |                                  |
| -L 22A                                                                                                    | English for Theology - I                                                                                 | evel 1                                                                                                    | Yes                          | 2015                                                                                                | 2                                                                               | 10    | 06/04/2015                                                                                          | 28/06/2015                                                     | 12 Wks                                                                          | 20.00                                                                                                    |                                  |
|                                                                                                    | English for Theology - L                                                                                 | Level 1                                                                                                    | No                           | 2015                                                                                                | 1                                                                               | 10    | 05/01/2015                                                                                          | 29/03/2015                                                     | 12 Wks                                                                          | 20.00                                                                                                    | \$ \$ \$ \$ \$ \$ \$ \$ \$ \$ \$ |
| -L1(be m4T2A                                                                                                    | English for Theology - L                                                                                 | Level 1                                                                                                    | No                           | 2014                                                                                                | 2                                                                               | 10    | 07/04/2014                                                                                          | 29/06/2014                                                     | 12 Wks                                                                          | 25.00                                                                                                    | s @ @ @ @                        |
| Create Class                                                                                                    | J                                                                                                    |                                                                                                    |                              |                                                                                                    |                                                                                 |       |                                                                                                    | G                                                              | o to page:                                                                      | < Previo                                                                                                    | pus 💼 2 3 1                      |
| Create Class                                                                                                    | 2<br>12A: 06/04/2015~2                                                                                   | 28/06/2015                                                                                                    |                              |                                                                                                    |                                                                                 |       |                                                                                                    | G                                                              | o to page:                                                                      | < Previo                                                                                                    |                                  |
| Create Class<br>AP-L1(BLK)15<br>23:00                                                                                                    | 12A: 06/04/2015~2<br>MON (03:00)                                                                         | 28/06/2015<br>TUE (05:00)                                                                                                    |                              | WED (0                                                                                              | i:00)                                                                           |       | THU (05                                                                                             | Gi<br>00)                                                      | o to page:<br>FRI (                                                             | < Previo<br>(05:00)                                                                                                    |                                  |
| Create Class<br>AP-L1(BLK)15<br>23:00<br>08:00 AM                                                                                                    | 12A: 06/04/2015 ~ 2<br>MON (03:00)<br>EAP-L1(BLK)15T2A                                                   | 28/06/2015<br>TUE (05:00)<br>EAP-L1(BLK)15T2A                                                                                                    | EAF                          | WED (0:                                                                                             | <b>::00)</b><br>:)15T2                                                          | A     | THU (05                                                                                             | G<br>00)                                                       | o to page:<br>FRI (                                                             | < Previo<br>(05:00)                                                                                                    |                                  |
| Create Class                                                                                                    | IZA: 06/04/2015 ~ 2<br>MON (03:00)<br>EAP-L1(BLK)15T2A<br>BLK-R003<br>Williage(X)                        | 28/06/2015<br>TUE (05:00)<br>EAP-L1(BLK)15T2A<br>BLK-R003<br>Williams(Y)                                                                                                    | EAF                          | WED (0:<br>P-L1(BLK<br>BLK-R0                                                                       | :00)<br>()15T2<br>03                                                            | A     | THU (05<br>EAP-L1(BLK<br>BLK-R0                                                                     | G<br>00)<br>115T2A                                             | EAP-L1(E                                                                        | < Previo<br>(05:00)<br>BLK)15T2<br>-R003                                                                                                    | 24 24 3 1                        |
| Create Class<br>AP-L1(BLK)15<br>23:00<br>06:00 AM<br>09:00 AM<br>10:00 AM                                                                                       | 2A: 06/04/2015 ~ 2<br>MON (03:00)<br>EAP-L1(BLK)15T2A<br>BLK-R003<br>Williams(X)<br>[08:20 AM-1120 AM]   | 28/06/2015<br>TUE (05:00)<br>EAP-L1(BLK)15T2A<br>BLK-R003<br>Williams(X)<br>(08:20 AM-11:20 AM)                                                                                                    | EAF                          | WED (0<br>P-L1(BLK<br>BLK-R0<br>Williams<br>20 AM-11                                                | :00)<br>:)15T2<br>03<br>(X)<br>:20 Al                                           | A.    | THU (05<br>EAP-L1(BLK<br>BLK-R0<br>Williams                                                         | G<br>00)<br>115T2A<br>03<br>(X)                                | EAP-L1(E<br>BLK<br>Willia                                                       | < Previo<br>(05:00)<br>3LK)15T2<br>-R003<br>ams(X)                                                                                                   | 2A                               |
| Create Class                                                                                                    | 12A: 06/04/2015 ~ 2<br>MON (03:00)<br>EAP-L1(BLK)15T2A<br>BLK-R003<br>Williams(X)<br>[08:20 AM-11:20 AM] | 28/06/2015<br>TUE (05300)<br>EAP-L1(BLK)15T2A<br>BLK-R003<br>Williams(X)<br>[08:20 AM-11:20 AM]                                                                                                    | EAF                          | WED (0<br>P-L1(BLK-R0<br>Williams<br>20 AM-11                                                       | :00)<br>()15T2<br>03<br>(X)<br>:20 AJ                                           | A     | THU (05<br>EAP-L1(BLK<br>BLK-R0<br>Williams<br>[09:00 AM-12                                         | G<br>00)<br>115T2A<br>03<br>(X)<br>:00 PM]                     | FRI<br>EAP-L1(E<br>BLK<br>[09:00 AN                                             | < Previo<br>(05:00)<br>3LK)15T2<br>-R003<br>ams(X)<br>1-12:00 F                                                                                      | 24<br>24                         |
| Create Class<br>AP-L1(BLK)15<br>23:00<br>08:00 AM<br>09:00 AM<br>10:00 AM<br>11:00 AM<br>12:00 PM                                                               | IZA: 06/04/2015 ~ 2<br>MON (03:00)<br>EAP-L1(BLK)15T2A<br>BLK-R003<br>Williams(X)<br>[08:20 AM-11:20 AM] | 28/06/2015<br>TUE (05500)<br>EAP-L1(BLK)15T2A<br>BLK-R003<br>Williame(X)<br>[08:20 AM-11:20 AM]<br>EAP-L1(BLK)15T2A                                                                                                    | EAF<br>[08:2                 | WED (0:<br>P-L1(BLK-R0<br>Williams<br>20 AM-11                                                      | ;00)<br>()15T2<br>03<br>(X)<br>(20 A)<br>(20 A)                                 | A []  | THU (05<br>EAP-L1(BLK<br>BLK-R0<br>Williams<br>[09:00 AM-12                                         | G<br>00)<br>115T2A<br>03<br>(X)<br>:00 PM]                     | FRI<br>EAP-L1(E<br>BLK<br>Willia<br>[09:00 AW                                   | < Previo<br>(05:00)<br>BLK)15T2<br>-R003<br>ams(X)<br>I-12:00 F                                                                                      | 24<br>24                         |
| Create Class AP-L1 (BLK)151 23:00 08:00 AM 09:00 AM 10:00 AM 11:00 AM 12:00 PM 01:00 PM                                                                         | 2A: 06/04/2015 ~ 2<br>MON (03:00)<br>EAP-L1(BLK)15T2A<br>BLK-R003<br>Williams(X)<br>[08:20 AM-11:20 AM]  | 28/06/2015<br>TUE (05500)<br>EAP-L1(BLK)15T2A<br>BLK-R003<br>Williams(X)<br>[08:20 AM-11:20 AM]<br>EAP-L1(BLK)15T2A<br>BLK-R003<br>Williams(X)                                                                                                    | EAF<br>[08:2<br>EAF          | WED (0)<br>P-L1(BLK<br>BLK-R0<br>Williams<br>20 AM-11<br>P-L1(BLK<br>BLK-R0<br>Williams             | (X)<br>(X)<br>(X)<br>(20 Al<br>(X)<br>(15T2<br>03                               | A     | THU (05<br>EAP-L1(BLK<br>BLK-R0<br>Williams<br>[09:00 AM-12<br>EAP-L1(BLK                           | G<br>00)<br>115T2A<br>13<br>(X)<br>:00 PM]<br>115T2A<br>115T2A | FRI<br>EAP-L1(E<br>BLK<br>[09:00 AN<br>EAP-L1(E                                 | < Previo<br>(05:00)<br>BLK)15T2<br>-R003<br>ams(X)<br>I-12:00 F<br>BLK)15T2<br>-R003                                                                 | 24<br>24<br>24                   |
| Create Class<br>AP-L1 (BLK)151<br>23:00<br>08:00 AM<br>09:00 AM<br>10:00 AM<br>10:00 AM<br>11:00 AM<br>11:00 AM<br>11:00 AM<br>01:00 PM<br>01:00 PM<br>02:00 PM | IZA: 06/04/2015 - 2<br>MON (03:00)<br>EAP-L1(BLK)15T2A<br>BLK-8003<br>Williams(X)<br>[08:20 AM-11:20 AM] | EX/06/2015<br>TUE (05:00)<br>EAP-L1(BLK)1572A<br>BLK-0003<br>Williams(X)<br>[08:20 AM-11:20 AM]<br>EAP-L1(BLK)1572A<br>BLK-0003<br>Williams(X)<br>[1:2:0 PM-02:20 PM]                                                                                                    | EAF<br>[08:2<br>EAF          | WED (02<br>P-L1(BLK<br>BLK-R0<br>Williams<br>20 AM-11<br>P-L1(BLK<br>BLK-R0<br>Williams<br>20 PM-02 | i:00)<br>()15T2<br>(X)<br>:20 Ar<br>()15T2<br>03<br>(X)<br>::20 Fr              | A     | THU (05<br>EAP-L1(BLK<br>BLK-R0<br>Williams<br>[09:00 AM-12<br>EAP-L1(BLK<br>BLK-R0<br>(X)          | G<br>00)<br>115T2A<br>33<br>(X)<br>00 PM]<br>115T2A<br>03      | FRI (<br>EAP-L1(E<br>BLK<br>Willia<br>[09:00 AM<br>EAP-L1(E<br>BLK<br>Willia    | < Previo<br>(05:00)<br>BLK)15T2<br>-R003<br>ams(X)<br>I-12:00 F<br>BLK)15T2<br>-R003<br>ms(X)                                                        | 22 2 7<br>2A<br>2A               |
| Create Class AP-L1(BLK)15 23:00 08:00 AM 09:00 AM 10:00 AM 11:00 AM 01:00 PM 01:00 PM 02:00 PM                                                                  | 2A: 06/04/2015 - 2<br>MCN (103.00)<br>EAP-11(IBX/I)5T2A<br>BLK-R003<br>Williams(X)<br>[08.20 AM-1120 AM] | E8/06/2015           TUE (05800)           EAP-L1(BLK)1572A           BLK-R003           Williams(X)           [08:20 AM-1120 AM]           EAP-L1(BLK)1572A           BLK-R003           Williams(X)           [08:20 AM-1120 AM]           EAP-L1(BLK)1572A           BLK-R003           Williams(X)           [12:20 PM-02:20 PM] | [08:2<br>EAF<br>EAF<br>[12:2 | WED (0<br>P-L1(BLK-R0<br>Williams<br>20 AM-11<br>P-L1(BLK<br>BLK-R0<br>Williams<br>20 PM-02         | (X)<br>(1)15T2<br>(X)<br>(20 A)<br>(X)<br>(1)15T2<br>03<br>(X)<br>(X)<br>(20 P) | A     | THU (05<br>EAP-L1(BLK-R0<br>Williams<br>[09:00 AM-12<br>EAP-L1(BLK<br>BLK-R0<br>(X)<br>[01:00 PM-03 | G<br>00) 115T2A 33 (X) 300 PM] 115T2A 33 33 300 PM] 300 PM]    | FRI (<br>EAP-L1(E<br>BLK<br>[09:00 AN<br>EAP-L1(E<br>BLK<br>Willin<br>[01:00 P] | (05:00)           3LK)15T:           -R003           ams(X)           I-12:00 F           BLK)15T:           -R003           ns(X)           03:00 F | 2A<br>2A<br>2M                   |

The icon menus are varied according to the class status.

| PTX             | : the class has not yet started, and you can delete it.                                                                          |
|-----------------|----------------------------------------------------------------------------------------------------|
| PZCM            | : the class has already finished, and you can<br>see the attendance report and the<br>assessment report, but you can't delete it |
| 87 <b>2</b> 6 8 | the class had started, you can check<br>attendance and see attendance or<br>assessment report, but you can't delete it.          |

To create a class, you need to create a class ID first, a class ID consists of a course ID, year, term and sequence. This means, classes should be created for each term.

To activate a class, you need to input timetable, set the status to 'active' and save the class.

#### **Create Class ID**

**Class – Create** 

Click Course/Class → Class -Create menu Select Course ID Select a year and a term for the class and then the sequence will be created automatically. The Class ID will be created once you select the course ID, the year and the term of the class. The default class status is nonactive. You can't change the status value here, but you can make the status to active on the update page. Input the maximum number of students in the class The weekly study hours, the study period and the assessment type are inherited from the course. You can change them if you want. Select the start date of the class. The default start date is determined by the start week number of each term in the code table [Code: #CD\_TERM]. When you click Create Class button, the screen will change to update class page to create a

|   |          |                         |                |            |              | 1     |              |
|---|----------|-------------------------|----------------|------------|--------------|-------|--------------|
|   | About    | Student                 | Offer          | Stu y      | Course/0     | Class | Admin        |
|   | Course - | List C                  | ourse - Cre    | ateC       | lass - List  | Class | - Create     |
|   | Create   | Class                   |                |            |              |       |              |
|   | Clas     | ss Informa              | tion           |            |              |       |              |
|   |          | Class ID                | * EAP-L1(BI    | LK)15T2B   | -            | -(    | $\mathbf{D}$ |
| 2 |          | Course ID               | * EAP-L1(Bl    | K): Englis | n for Academ | •     |              |
|   | Yea      | r/Term/Seq              | * 2015 ▼       | Term 2:    | ▼ B          | -(    | 3            |
| 5 |          | Active                  | * OYes         | No         |              |       |              |
|   |          | Capacit                 | y 10 St        | udents     |              | —(    | 5            |
|   |          | Veekly Stud             | <b>y</b> 20 Ho | urs        |              |       |              |
| U |          | Perio                   | d 12 We        | eeks       |              |       |              |
|   |          | Start Date              | * [15] 6 Apr   | i 2015     | T            | -(    | 3            |
|   | F        | <sup>-</sup> inish Date | * [26] 28 Ju   | ne 2015    | ▼            | -(    |              |
| 7 |          | Assessmer               | EAP/ET A       | ssessment  | T            |       |              |
|   | Crea     | te Class                | Class          | List       |              |       |              |
|   | (        | 9                       |                |            |              |       |              |

- The default start week numbers of each term are
  - Term 1: start week# is 2, 5 January 2015
  - Term 2: start week# is 15, 6 April 2015
  - ✓ Term 3: start week# is **28**, 6 July 2015
  - ✓ Term 4: start week# is 41, 5 October 2015
- You can change the default start week number of each term in the code table [Code: #CD\_TERM]

timetable for the class.

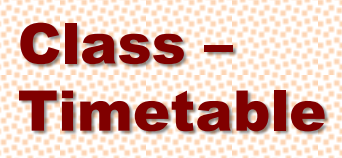

#### **Add Session**

Select study day of a week.

- Select start and finish time
- Select a room [Code: #CD\_CAMPUS\_ROOM]

Select a teacher, the list of teachers is made from the users information.

Click Add Session button, then the system check conflicts

If there are conflicts, then an error message comes up.

Conflict occurs when the room or the teacher is already occupied by other class at that time.

The weekly study hour is recalculated, whenever the sessions' information is changed.

#### **Update Session**

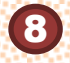

To delete a session, click **delete** iconx next to the study time

- To update a session, click a session cell first and then change @times, @the room and @the teacher,
- If you click **Update Session** button, then the system will do **(Confliction** check and **(Confliction**) recalculation.

#### **Copy Timetable**

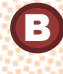

If the classes with the **same course** already exist, you can copy the timetable from one of them.

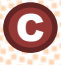

Click **Check Session** to check confliction.

To save the copied timetable, click **Copy Session** button.

To finish creating a class, you need to create a timetable for the class.

You should create sessions of the class and input the sessions' information: day of week, start time, finish time, a teacher, and a classroom.

The sum of the sessions' study hour becomes the **weekly study hour** of the class.

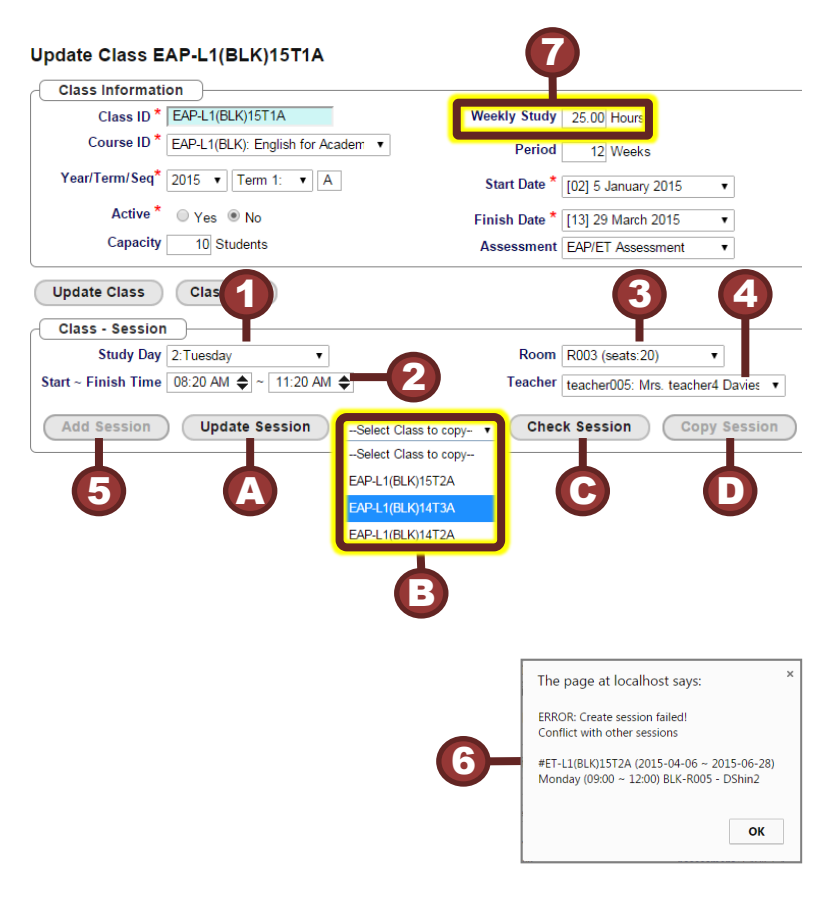

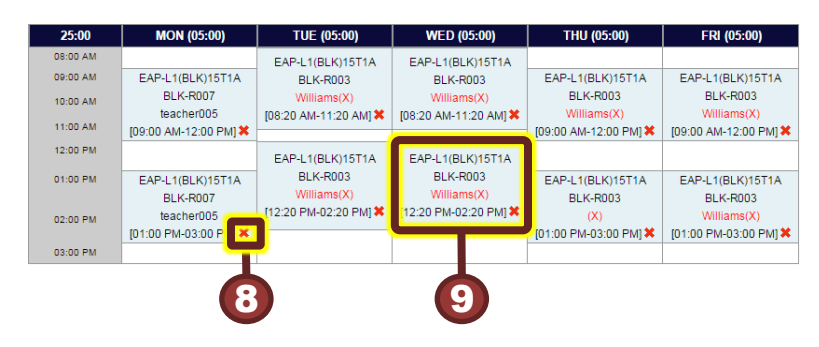

# Study – Enrolment List

To enrol a student to a class, you need an offer, the status is '19:Ready', for the student.

When you click **Enrol Student** button in Offer -**Payment Schedule & Installment** tab, the status of the offer becomes '**19:Ready**', and you can see the offer in **Study – Enrol**.

| 124                                     |                                                   |                             |                            |                                 |                        |                  |                          |                                       |                                       | <u> </u>             |                  |
|-----------------------------------------|---------------------------------------------------|-----------------------------|----------------------------|---------------------------------|------------------------|------------------|--------------------------|---------------------------------------|---------------------------------------|----------------------|------------------|
| ID                                      | Name                                              | Class                       | Offer Cours                | e Activ                         | e Status               | Study            | Offer                    | Start                                 | Finish                                |                      |                  |
| TMan4                                   | Mr. test man                                      | <b>V</b>                    | 122 EAP(BL                 | K) No                           | 90:Finished            | 24wk             | 24wks                    | 04/01/2016)                           | (19/06/2016)                          | e ez                 | a                |
| TMan4                                   | Mr. test man                                      | EAP-L1(BLK)15T2A            | 122 EAP(BL                 | K) Yes                          | 30:Studying            | 12wks            |                          | 06/04/2015                            | 28/06/2015                            |                      | <u>م</u>         |
| TMan4                                   | Mr. test man                                      | EAP-L1(BLK)15T3A            | 122 EAP(BL                 | K) Yes                          | 20:Enroled             | 12wks            |                          | 06/07/2015                            | 27/09/2015                            |                      | 5                |
| TMan4                                   | Mr. test man                                      |                             | 122 GE(BLK                 | ) Yes                           | 19:Ready               |                  | 24wks                    | 01/04/2015)                           | (15/09/2015)                          | 6                    | Ę,               |
| TMan2                                   | Mr. Test1 Man                                     |                             | 114 GE(BLK                 | ) No                            | 90:Finished            | 12wks            | 12wks                    | 11/02/2015)                           | (17/07/2015)                          | 6                    | ŧ,               |
| TMan2                                   | Mr. Test1 Man                                     | GE-IN(BLK)15T1A             | 114 GE(BLK                 | ) No                            | 90:Finished            | 12wks            |                          | 05/01/2015                            | 29/03/2015                            | 6                    | 🔁 🗗              |
| MLee1                                   | Ms. Michelle Lee                                  |                             | 110 GE(BLK                 | ) No                            | 90:Finished            | 12wks            | 12wks                    | 02/02/2015)                           | (28/02/2015)                          | 6 🖉                  | 9                |
| MLee1                                   | Ms. Michelle Lee                                  | GE-IN(BLK)15T1A             | 110 GE(BLK                 | No                              | 90:Finished            | 12wks            |                          | 05/01/2015                            | 29/03/2015                            | 2 🗹                  | <mark>© 1</mark> |
| BWang1                                  | Mrs. Beauty Wang                                  |                             | 108 ET(BLK                 | Yes                             | 19:Ready               |                  | 24wks                    | 01/07/2015)                           | (31/12/2015)                          | 2                    | ×ß               |
| BWang1                                  | Mrs. Beauty Wang                                  | 1                           | 108 GE(BLK                 | ) Yes                           | 19:Ready               |                  | 24wks                    | 05/01/2015)                           | (30/06/2015)                          | e 🖪                  | ×®               |
|                                         |                                                   |                             | 3                          |                                 | 8                      | 7                | 4                        | Go to page:                           | < Previous 1                          | 2 3                  | 4                |
| Click Stu                               | udy → Enrolr                                      | nent List                   | *                          | Offe                            | r status               |                  |                          |                                       |                                       |                      |                  |
| menu                                    |                                                   |                             |                            |                                 |                        |                  |                          |                                       |                                       |                      |                  |
| When yo                                 | ou click Enrol                                    | Student                     |                            |                                 |                        |                  | Off                      | er                                    |                                       |                      |                  |
| button i                                | n Offer - Pav                                     | ment                        |                            |                                 |                        |                  |                          |                                       |                                       |                      |                  |
| Schedu                                  | le & Instalme                                     | nt tab, then                | _                          |                                 |                        |                  | GE                       | (BLK)                                 | No                                    |                      |                  |
| the statu                               | s of the offer                                    | becomes                     | 19:Ready 24 Weeks Register |                                 |                        |                  |                          |                                       |                                       | red                  |                  |
| '19:Read                                | dv', and the of                                   | fer apears in               | ⑦ Class Weeks = 0          |                                 |                        |                  |                          |                                       | eks r                                 | emai                 |                  |
| the Enro                                | I list.                                           |                             | 19.Ready 24 Weeks re       |                                 |                        |                  |                          |                                       |                                       |                      |                  |
|                                         |                                                   |                             | 20                         | Fnro                            | lled                   |                  | ET(                      | BLK)                                  | ET-L1(                                | BLK)                 | 15T1             |
| There ar                                | e two rows fo                                     | r the same                  |                            | Offer                           | Weeks:24               |                  | 24                       | Neeks                                 | 12                                    | Week                 | KS,              |
| offer bec                               | ause there ar                                     | e two courses               |                            | ⑦Cla                            | ss Weeks:              | 12               | 20:1                     | Enrolled                              | 90:                                   | Finish               | ned              |
| in the off                              | er.                                               |                             |                            | <u> </u>                        |                        |                  |                          |                                       |                                       |                      |                  |
|                                         |                                                   |                             |                            |                                 |                        |                  |                          |                                       | 12 We                                 | eks re               | emaiı            |
| It shows                                | the study per                                     | iod of the                  |                            |                                 |                        |                  |                          |                                       |                                       |                      |                  |
| course in                               | h the offer.                                      |                             |                            | . Einie                         | bod                    |                  | FAF                      |                                       | EAP-L1                                | (BLK                 | )15T2            |
| -                                       |                                                   | I have be the sec           |                            | Offer                           | Wooke 24               |                  | 24                       | Neeks                                 | 12                                    | Weel                 | ks               |
| i ne rows                               | of bold dark                                      | blue letters                | =                          | @Cla                            | ss Weeks               | 24               |                          | Finished                              | 30:                                   | Study                | ving             |
| ndicate t                               | hat they are c                                    | offers and                  |                            |                                 |                        |                  | 30.1                     | i iiiisiieu                           | EAP-L1                                | (BLK                 | )15T             |
| hey don'                                | t have Class                                      | ID                          |                            |                                 |                        |                  |                          |                                       | 12                                    | Week                 | ks,              |
| 00000                                   |                                                   |                             |                            |                                 |                        |                  |                          |                                       | 20:                                   | Enrol                | led              |
|                                         | a class to the                                    | offer                       |                            |                                 |                        |                  |                          |                                       |                                       |                      |                  |
|                                         | a class to the                                    | licon                       |                            |                                 |                        |                  |                          | -                                     |                                       |                      |                  |
| CIICK 🛐 🗖                               | and Studen                                        | . icon.                     | *                          | Clas                            | ss Status              |                  |                          |                                       |                                       |                      |                  |
|                                         |                                                   |                             |                            | / 90                            | ·Finished              | - the            | class                    | s has fini                            | shed                                  |                      |                  |
| The enro                                | olled classes                                     | of the offers               |                            | 00                              |                        |                  |                          |                                       |                                       |                      |                  |
| The <b>enro</b><br>have cla             | olled classes<br>ss IDs                           | of the offers               |                            | <u> </u>                        | :Studying              | j – the          | e stud                   | lent is stu                           | udying in                             | the c                | lass             |
| The <b>enro</b><br>have cla             | olled classes<br>ss IDs                           | of the offers               |                            | <ul><li>30</li><li>20</li></ul> | :Studying<br>:Enrolled | j – the<br>– the | e stud<br>stude          | lent is stu<br>ent has e              | udying in<br>enrolled to              | the c<br>o the       | lass<br>class    |
| The <b>enro</b><br>have cla<br>The stud | <b>blied classes</b><br>ss IDs<br>ly period of th | of the offers<br>e enrolled |                            | 30<br>20                        | :Studying<br>:Enrolled | the<br>the<br>bu | e stud<br>stude<br>t has | lent is stu<br>ent has e<br>not start | udying in<br>enrolled to<br>ed to stu | the c<br>o the<br>dy | lass<br>class    |

# Study – Enrol Student

You can enrol a class to the offer that is not finished yet.

You can select a class from the active classes which have the same course ID.

After saving the class enrolment, you can do attendance check or make an assessment.

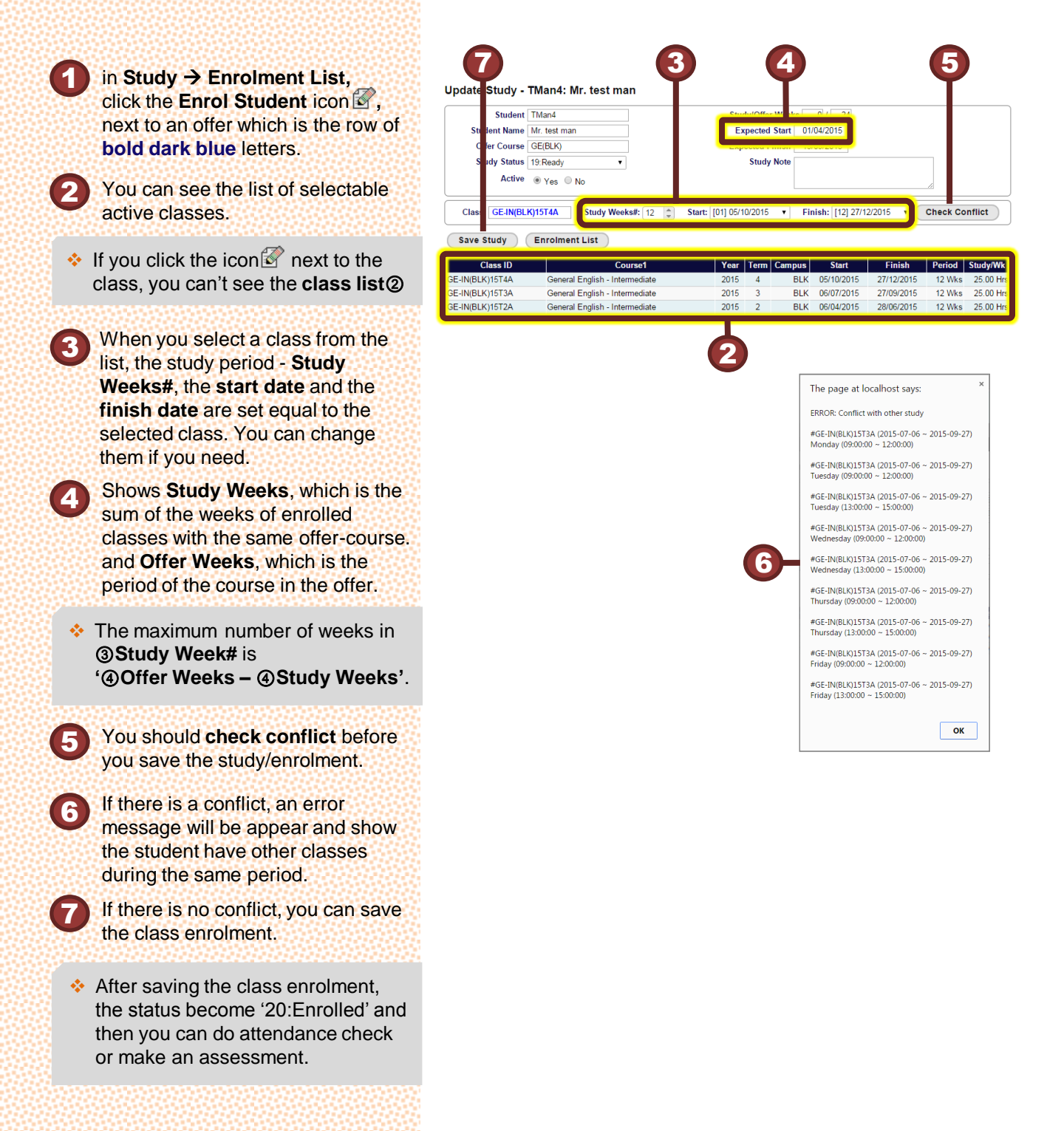

## Study – Attendance Check

#### **Active Class List**

Click Study → Attendance Check

- You can see the current active classes. If you click the Class ID then you can go to the class attendance check screen.
- In <u>EAP-L1(BLK)15T2A (Week:1)</u>, "(Week:1)" means the current week is the first week of the class.
- 3 Shows the attendance summary of the current active classes.
- "2 / 3 (05:00)" means, two students out of all three students were attended the class and the class time is five hours on that day.

#### **Attendance Check**

- Click a class in the attendance list ②, or in Course/Class → Class – List, click an Attendance Check icon , and then you can see this week's attendance status.
- If you want to see other week's attendance, then select a day of the week and click **search** button
- 6
  - pshows there is a note.

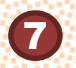

Check the checkbox, to do attendance check for that day

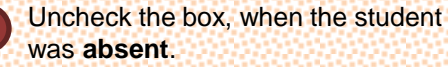

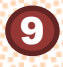

If a student is late, you can adjust the class attendance hours with the

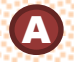

time control buttons. You can take a note by clicking the

You can take a note by ficon After a student is enrolled in a class, you can check attendance, make an assessment, and download attendance and assessment reports.

You can also go to the **Attendance Check** menu from **Class – List**.

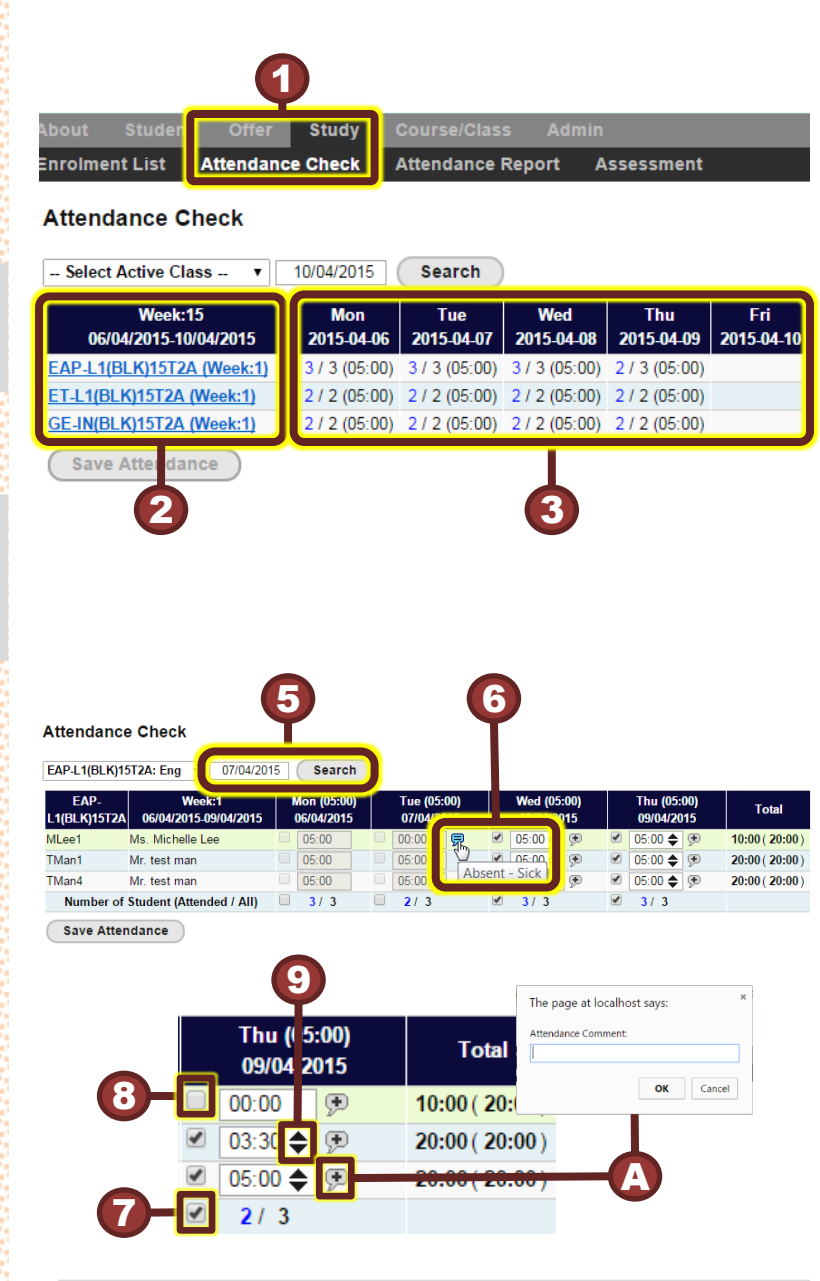

- If you want to do attendance check for the non-active class, past class, you need to update the status of the class to be active in the class update page, click update icon of the class in Course/Class → Class List.
- The status of the class will be non-active the next day by the daily job.

## Study – Attendance Report

Attendance and assessment are saved for each class and student, you can look up the attendance report, as soon as the student's class attendance is saved.

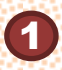

- There are three ways to come to Attendance Report
- ✓ Click Study → Attendance Report
- ✓ In Course/Class → Class List, click Attendance Report icon
- ✓ In Student → Student List, click Attendance Report icon <sup>[6]</sup>

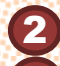

- If you enter two or more characters,
- a list of class or student IDs will be shown below, which include the corresponding characters.
- If you select a **class** from the list③, Then a list of the **students** who are in the class will be shown and viceversa.

The first student/class is selected automatically, or you can select other student/class.

- The attendance reports of the class – student or student – class is shown.
- If you want a PDF format attendance report, click **Download Attendance Report** button.

|                                    |                                                                                                    |                                                                                            |                                                                                          |                                                          |                                                      |                                     | (                                                                                               | 1                                                                                                    |                                       |                                |
|------------------------------------|----------------------------------------------------------------------------------------------------|--------------------------------------------------------------------------------------------|------------------------------------------------------------------------------------------|----------------------------------------------------------|------------------------------------------------------|-------------------------------------|-------------------------------------------------------------------------------------------------|----------------------------------------------------------------------------------------------------|---------------------------------------|--------------------------------|
| 1                                  | About                                                                                                    | St                                                                                         | udent                                                                                    | Off                                                      | er                                                   | Study                               | C                                                                                               | ourse/Class                                                                                                    | Adı                                   | in                             |
|                                    | Enrolm                                                                                                    | ient L                                                                                     | ist                                                                                      | Attend                                                   | lan e                                                | Check                               | A                                                                                               | ttendance Re                                                                                                    | port                                  | Assessment                     |
| 2                                  | Attend<br>ea<br>EAP-L'<br>EAP-L' | dancc<br>I(BLK)<br>I(BLK)<br>I(BLK)<br>I(BLK)<br>I(BLK)<br>I(BLK)<br>I(BLK)<br>I<br>I(BLK) | se Rep<br>571A<br>44T4A<br>Repc<br>an, test<br>an, tma<br>1 Kim,<br>lan, test<br>lor (Ta | port<br>man@a<br>n4@ab<br>test1.ki<br>t1.man<br>ddy), te | Class<br>bc.cor<br>c.com<br>m@ab<br>@abc.t.<br>st2@a | s: EAP<br>n EAP<br>cc GE-<br>bd com | Lee1: I<br>Lee1: I<br>Vlan4: `<br>Vlan1: `<br>Vlan1: `<br>Vlan1: `<br>Vlan4:<br>L1(BLI<br>N(BLK | Michelle Lee, r<br>Michelle Lee, m<br>Test Man, tman<br>Test Man, testm<br>(1)<br>(1)<br>(1)<br>(1)<br>(1)<br>(1)<br>(1)<br>(1)<br>(1)<br>(1) | ni v<br>ichelle I<br>4@abc.<br>nan@ab | ee@onsung.org<br>com<br>xc.com |
| ttendance                          | Report                                                                                                    |                                                                                            |                                                                                          |                                                          |                                                      | 6                                   |                                                                                                 |                                                                                                    |                                       |                                |
| Class: GE-IN(BI                    | LK)14T4A<br>. areum shir<br>LT4A: Gener                                                                                                    | Student:                                                                                   | AShin1: /                                                                                | Areum Shin                                               | , ar€ ▼<br>2014 Ter                                  | m 4 16/1                            | 0/2014 ~                                                                                        | 28/12/2014)                                                                                                    |                                       |                                |
| Week (                             | 25:00)                                                                                                    | MON                                                                                        | TUE                                                                                      | WED                                                      | THU                                                  | FRI                                 | Hours                                                                                           | 20/12/2014/                                                                                                    | Comm                                  | lent                           |
| <b>1:</b> 06/10/2014 ~             | - 12/10/2014                                                                                                    | 05:00                                                                                      | 05:00                                                                                    | 05:00                                                    | 05:00                                                | 05:00                               | 00:00                                                                                           |                                                                                                    |                                       |                                |
| <b>2:</b> 13/10/2014 ~             | - 19/10/2014                                                                                                    | 05:00                                                                                      | 05:00                                                                                    | 05:00                                                    | 05:00                                                | 05:00                               | 00:00                                                                                           |                                                                                                    |                                       |                                |
| 3: 20/10/2014 ~                    | - 26/10/2014                                                                                                    | 05:00                                                                                      | 05:00                                                                                    | 05:00                                                    | 05:00                                                | 05:00                               | 00:00                                                                                           | 128/10/20141 6                                                                                                    |                                       |                                |
| 4: 27/10/2014 ~<br>5: 03/11/2014 - | 00/11/2014                                                                                                    | 05:00                                                                                      | U3:00                                                                                    | 05:00                                                    | 05:00                                                | 05:00                               | 02:00                                                                                           | [26/10/2014] See a doc<br>[04/11/2014] Holi 2014                                                                                              | tor<br>11.04                          |                                |
| 6: 10/11/2014 ~                    | - 16/11/2014                                                                                                    | Holiday                                                                                    | 05:00                                                                                    | Holiday                                                  | 05:00                                                | 05:00                               | 00:00                                                                                           | [12/11/2014] Test1 Holi                                                                                                    | iday, [10/11                          | /2014] 2014-11-10 Holiday      |
| 7: 17/11/2014 -                    | 23/11/2014                                                                                                    | 05:00                                                                                      | 05:00                                                                                    | 05:00                                                    | 05:00                                                | 05:00                               | 00:00                                                                                           | (                                                                                                    |                                       |                                |
| 8: 24/11/2014 ~                    | - 30/11/2014                                                                                                    | 05:00                                                                                      | 05:00                                                                                    | 05:00                                                    | 04:40                                                | 05:00                               | 00:20                                                                                           |                                                                                                    |                                       |                                |
| 9: 01/12/2014 ~                    | 07/12/2014                                                                                                    | 05:00                                                                                      | 05:00                                                                                    | 05:00                                                    | 05:00                                                | 05:00                               | 00:00                                                                                           |                                                                                                    |                                       |                                |
| 0: 08/12/2014 ~                    | - 14/12/2014                                                                                                    | 00:00                                                                                      | 05:00                                                                                    | 05:00                                                    | 05:00                                                | 05:00                               | 05:00                                                                                           |                                                                                                    |                                       |                                |
| 1: 15/12/2014 ~                    | 21/12/2014                                                                                                    | 05:00                                                                                      | 03:00                                                                                    | 05:00                                                    | 05:00                                                | 05:00                               | 02:00                                                                                           |                                                                                                    |                                       |                                |
| 2: 22/12/2014 ~                    | - 28/12/2014                                                                                                    | 05:00                                                                                      | 05:00                                                                                    | 05:00                                                    | Holiday                                              | Holiday                             | 00:00                                                                                           | [25/12/2014] Christmas                                                                                                    | , [26/12/20                           | 14] Boxing Day                 |
| Total Atte                         | endance                                                                                                    |                                                                                            |                                                                                          |                                                          |                                                      |                                     | 96.61%                                                                                          |                                                                                                    |                                       |                                |

Download Attendance Report

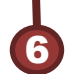

#### Study – Assessment

There are two types of assessment reports, one is 'EAP/ET' type and the other is 'GE' type.

You can save and download an assessment.

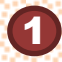

There are three ways to come to **Assessment** 

- ✓ Click Study → Assessment
- ✓ In Course/Class → Class List, click Assessment icon
- ✓ In Student → Student List, click Assessment icon M

Select class id and student id, See ②,③ and ④ in Study – Attendance Report page.

3

Click **Save Assessment button** to save the assessment

- If the class is not active, then the **Save Assessment button** becomes '**disabled**'.
- If you want to do assessment for the non-active class, past class, you need to update the status of the class to be active in the class update page, click update icon of the class in Course/Class → Class List.
- The status of the class will be nonactive the next day by the daily job.

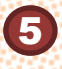

If you want a PDF format Assessment report, click **Download** Assessment Report button.

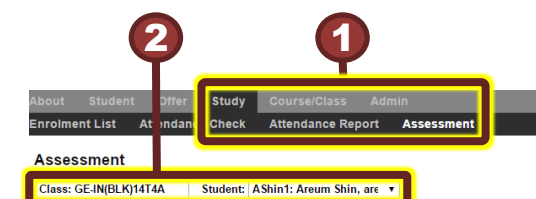

AShin1: Miss. areum shin

GE-IN(BLK)14T4A: General English - Intermediate, 2014 Term 4 (06/10/2014 ~ 28/12/2014)

| Units          | Speaking             | Listening | Reading | Writing  | Date/Memo | Speaking         | Listening | Reading | Writing | Date/Memo |
|----------------|----------------------|-----------|---------|----------|-----------|------------------|-----------|---------|---------|-----------|
| 1&2            | 88%                  | 93 %      | 90 %    | 85 %     | memo1     | 15 %             | 78 %      | 80 %    | 70%     | resit1    |
| 3&4            | 65%                  | 73%       | 99%     | 80%      | memo2     | %                | %         | %       | %       | resit2    |
| 5&6            | %                    | %         | %       | %        | memo3     | %                | %         | %       | %       | resit3    |
| 7&8            | %                    | %         | %       | <b>7</b> | me b      | %                | %         | %       | %       | resit4    |
| 9 & 10         | %                    | %         | %       |          |           | %                | %         | %       | %       | resit5    |
| 11 & 12        | %                    | %         | %       | %        | memo6     | %                | %         | %       | %       | resit6    |
| TOTAL          | 88%                  | 83%       | 94.5%   | 82.5%    | memo7     | 15%              | 78%       | 80%     | 70%     | resit7    |
| OVERALL        | 87%                  |           |         |          | memo8     | 60.75%           |           |         |         | resit8    |
| Week6 Comment  | Go for it Keep going |           |         |          | memo w6   | resit w6 comment |           |         |         | resit w6  |
| Week12 Comment | w12 comment          |           |         |          | memo w12  | Hello w12        |           |         |         | resit w12 |

Save Assessment Download Assessment Report

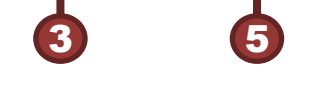

nrolment List Attendance Check Attendance Report Assessment

#### Assessment

Class: EAP-L1(BLK)15T1A Student: TMan1: Test Man, testma 🔻

TMan1: Mr. test man EAP-L1(BLK)15T1A: English for Academic Purposes - Level 1, 2015 Term 1 (05/01/2015 ~ 29/03/2015)

| Assessments                | Score      | Sumitted<br>Date | 1st<br>Resubmit<br>Score | 1st<br>Resubmit<br>Date | 2nd<br>Resubmit<br>Score | 2nd<br>Resubmit<br>Date | Comments                   |  |  |
|----------------------------|------------|------------------|--------------------------|-------------------------|--------------------------|-------------------------|----------------------------|--|--|
| 1: Note making             | 75%        | aaaa             | 90%                      | 1st resubmit            | %                        |                         |                            |  |  |
| 2: Group Discussion        | 70%        |                  | 80%                      |                         | %                        | 222.2222.               | comments 2nd line 3rd line |  |  |
| 3: Listening Summary       | 72%        |                  | 85%                      |                         | 83%                      |                         |                            |  |  |
| 4:Reading Summary          | %          |                  | %                        |                         | 92%                      |                         |                            |  |  |
| 5: Essay 1                 | %          |                  |                          |                         | %                        |                         |                            |  |  |
| 6: Written Review          | %          |                  | Ľ,                       | <b>E</b>                | %                        |                         | 우하하하 공부열심히해                |  |  |
| 7: Listening Note Taking   | %          |                  | %                        |                         | %                        |                         |                            |  |  |
| 8: Group Presentation      | %          |                  | %                        |                         | %                        |                         |                            |  |  |
| 9: Individual Presentation | %          |                  | %                        |                         | %                        |                         |                            |  |  |
| 10: Essay 2                | %          |                  | %                        |                         | %                        |                         |                            |  |  |
| TOTAL                      | 72.33%     |                  | 85%                      |                         | 87.5%                    |                         | test                       |  |  |
| Save Assessment            | Download / | Assessment       | Report                   |                         |                          |                         |                            |  |  |

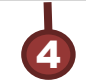